## 電気料の検針及び計算について

|                                                                                        | 電             | 気検  | <u>針 </u> オ- | - FV             | ーマンショ  | 121        |            | 一般      | (A                   | 請求月度 2003/04 🔪  |   |   |     |
|----------------------------------------------------------------------------------------|---------------|-----|--------------|------------------|--------|------------|------------|---------|----------------------|-----------------|---|---|-----|
| 検針日 03/01/01 03/03/01                                                                  |               |     |              |                  |        |            |            |         |                      |                 |   |   |     |
|                                                                                        | Ļ             | 部屋  |              |                  | 前回     | 今回         | 使用量        | 分配<br>% | 算出金額                 | 請求金額            | 備 | 考 |     |
|                                                                                        | r[            | 101 | 新規           | 電灯<br>電力         | 0<br>0 | 100<br>100 | 100        | 50.00   | ¥7,600.0<br>¥520.0   | 10<br>¥8,526    |   |   |     |
|                                                                                        | R             | 102 | 新規           | 電灯<br>電力         | 0<br>0 | 100<br>100 | 100<br>100 | 50.00   | ¥7,600.0<br>¥2,970.0 | 10<br>¥11,098   |   |   |     |
|                                                                                        |               | 103 | 新規           | 電灯<br>電力         | 0      | 0          | 0          |         | ¥200.0<br>¥0.0       | 10<br>10<br>10  |   |   | ]   |
|                                                                                        | <u>र</u><br>] | 05  | 入居中          | 電灯<br>電力         | 0      | 28         | 28         |         | ¥1,700.0<br>¥0.0     | 10<br>¥1,785    |   |   |     |
|                                                                                        | <u>।</u>      | 106 | 入居中          | <b>電</b> 灯<br>電力 | 0<br>0 | 40<br>0    | 40<br>0    | 100.00  | ¥3,200.0<br>¥0.0     | 10<br>10 ¥3,360 |   |   |     |
|                                                                                        | d             | 107 | 空室           | 電灯<br>電力         | 0<br>0 | 0<br>0     | 0<br>0     | 100.00  | ¥200.(<br>¥0.(       | 10<br>10<br>10  |   |   |     |
| $\mathbf{\Lambda}$                                                                     | -t            | 108 | 新規           | 電灯<br>電力         | 0      | 0          | 0          |         | ¥200.(<br>¥0.(       | 10<br>10<br>10  |   |   |     |
| X                                                                                      | 7             | 109 | 空室           | 電灯<br>  電力       | 0      | 0          | 0          |         | ¥200.0<br>¥0.0       | 10 ¥0           |   |   |     |
| 20件         ¥25,675.00         ¥20,464           ¥4.530.00         ¥4.530.00           |               |     |              |                  |        |            |            |         |                      |                 |   |   |     |
| <ul> <li>✓ お客様番号同一は今回検針量コピー</li> <li>契約番号</li> <li>月度 2003/01 月分 2003/02 月分</li> </ul> |               |     |              |                  |        |            |            |         |                      |                 |   |   |     |
|                                                                                        | 更新            |     |              |                  |        | 検針         |            |         | 請求                   | 一覧印刷            |   |   | 閉じる |

①今回の検針日をいれます。

②今回の使用料を入力します。

③請求する部屋にチェックを入れます。

④[ 検針 ]のボタンをクリックし自動計算させます。

⑤[請求月度]をyyyy/mm の形式で入力します。(例:2003/04)

⑥算出された請求金額を修正したい場合は、手修正にて請求金額を入力してください。

⑦上記作業後に[ 請求 ]のボタンをクリックすると各請求先の請求明細に入力した金額の請求明細が追加 されます。

以上の手順でご利用ください。